### **EMAIL & CALENDARS**

#### How to Add O365 Email to iOS Microsoft App

PURPOSE: Add O365 Email to iOS Microsoft App

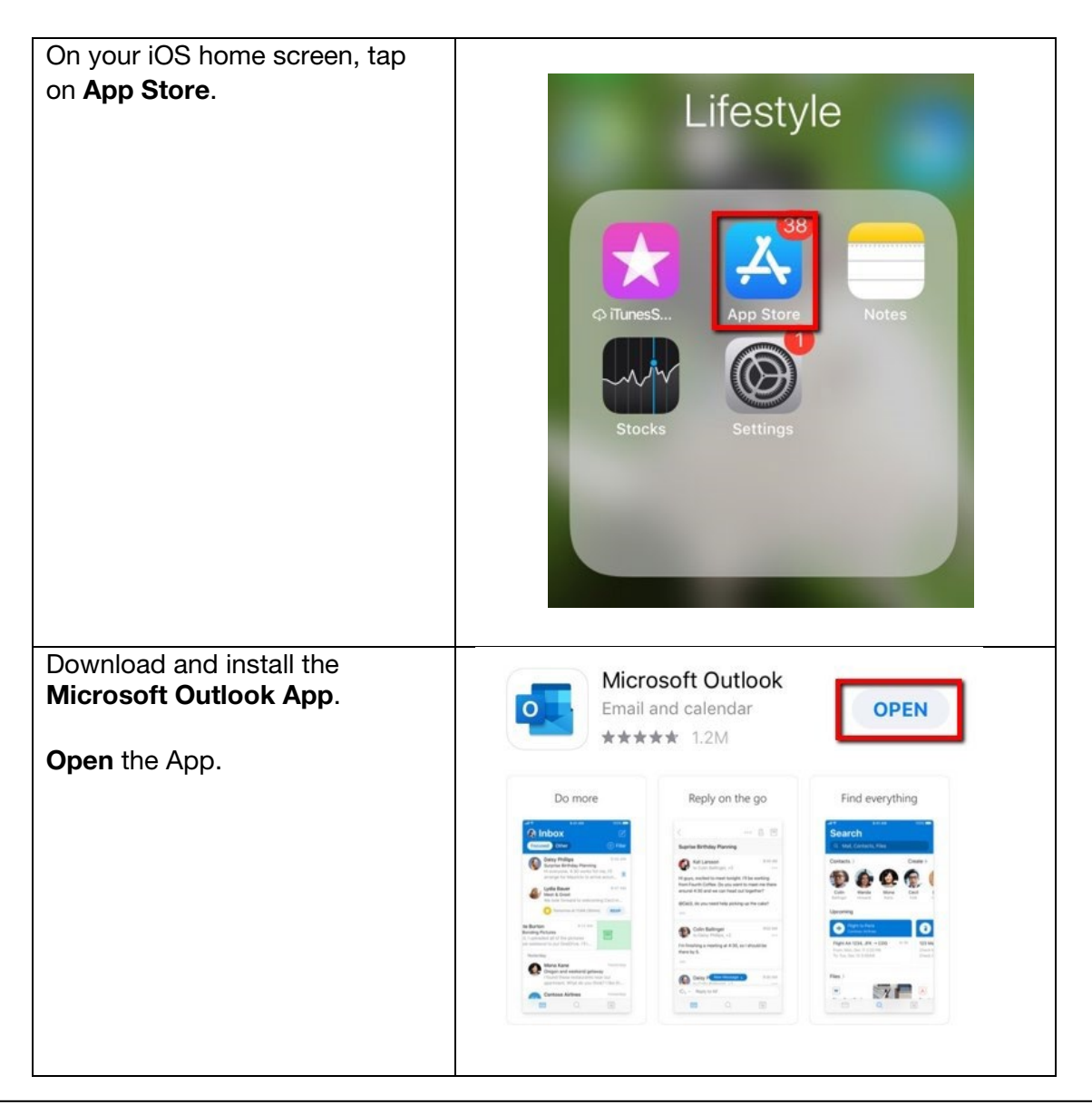

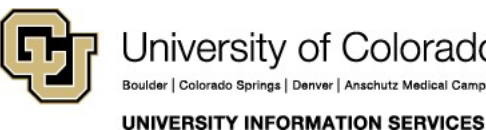

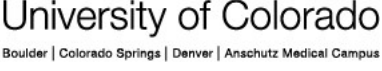

# EMAIL & CALENDARS

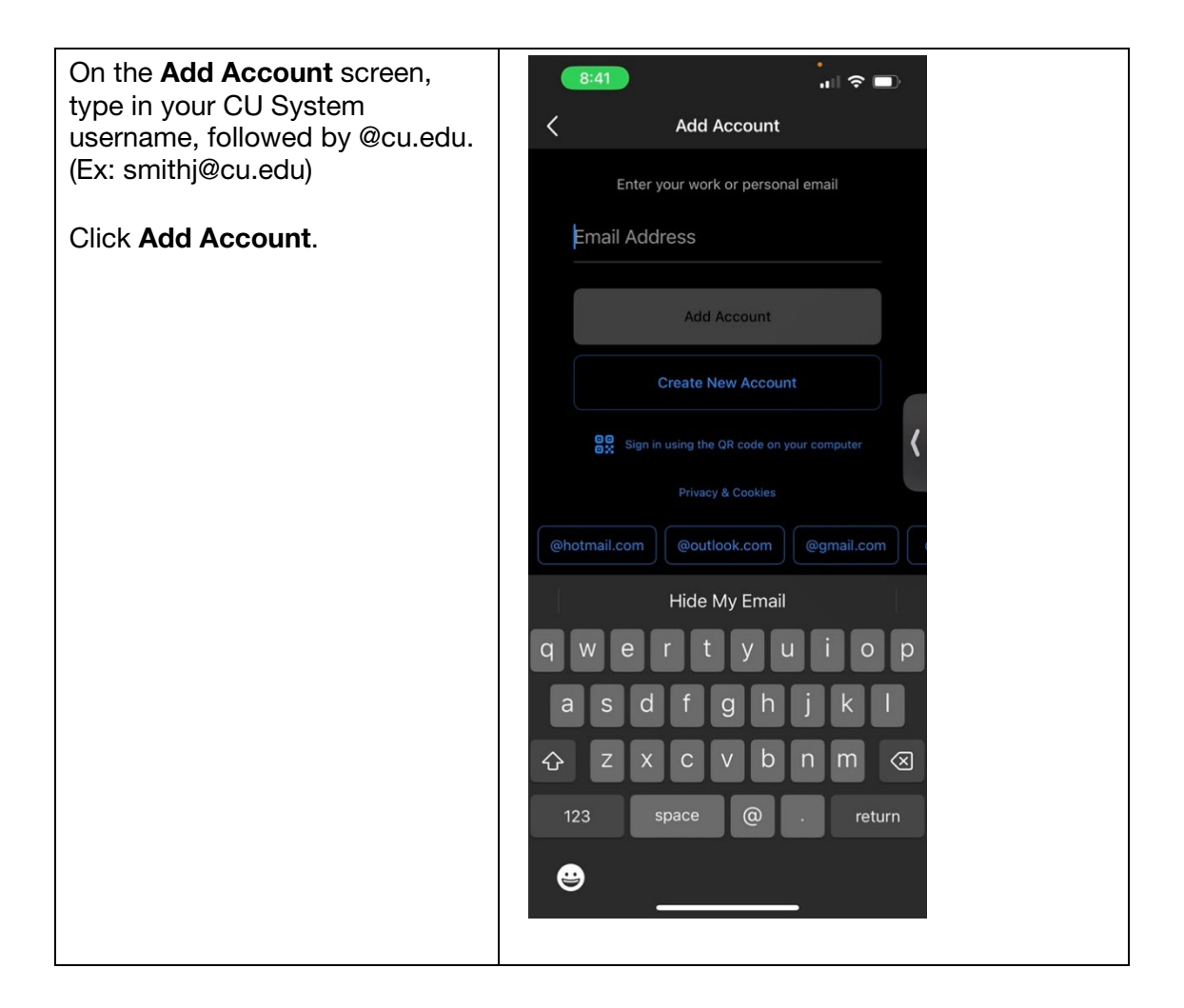

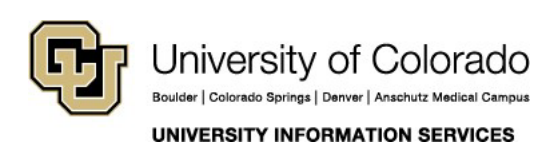

### **EMAIL & CALENDARS**

When prompted, please use your CU system username and password to login.

You will then authenticate your identity through DUO.

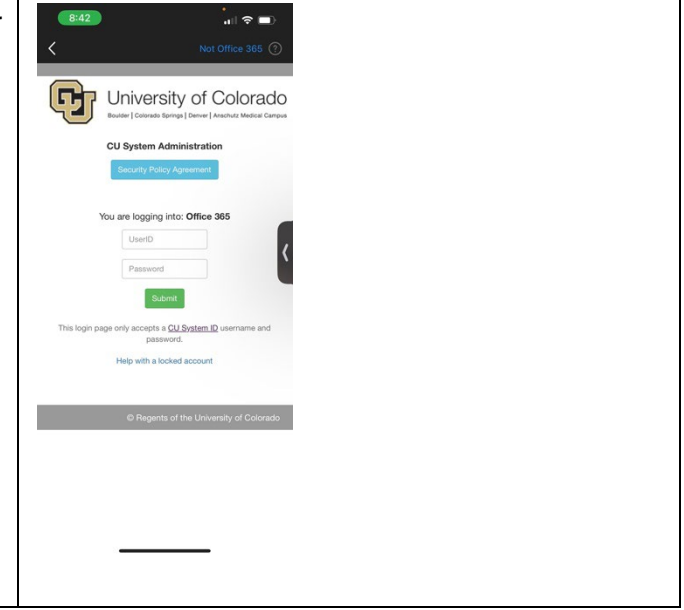

If you are only adding one account, tap Maybe Later.

Click **Add** to connect any additional O365 email accounts.

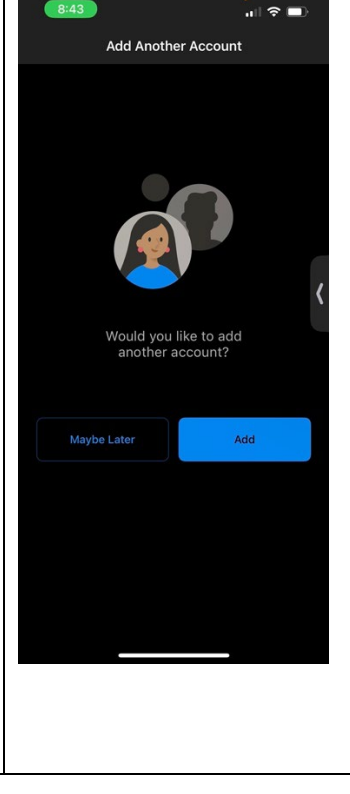

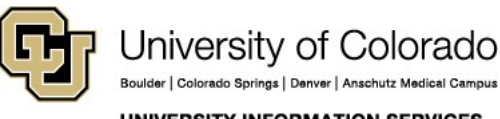

Boulder | Colorado Springs | Denver | Anschutz Medical Campus UNIVERSITY INFORMATION SERVICES

# EMAIL & CALENDARS

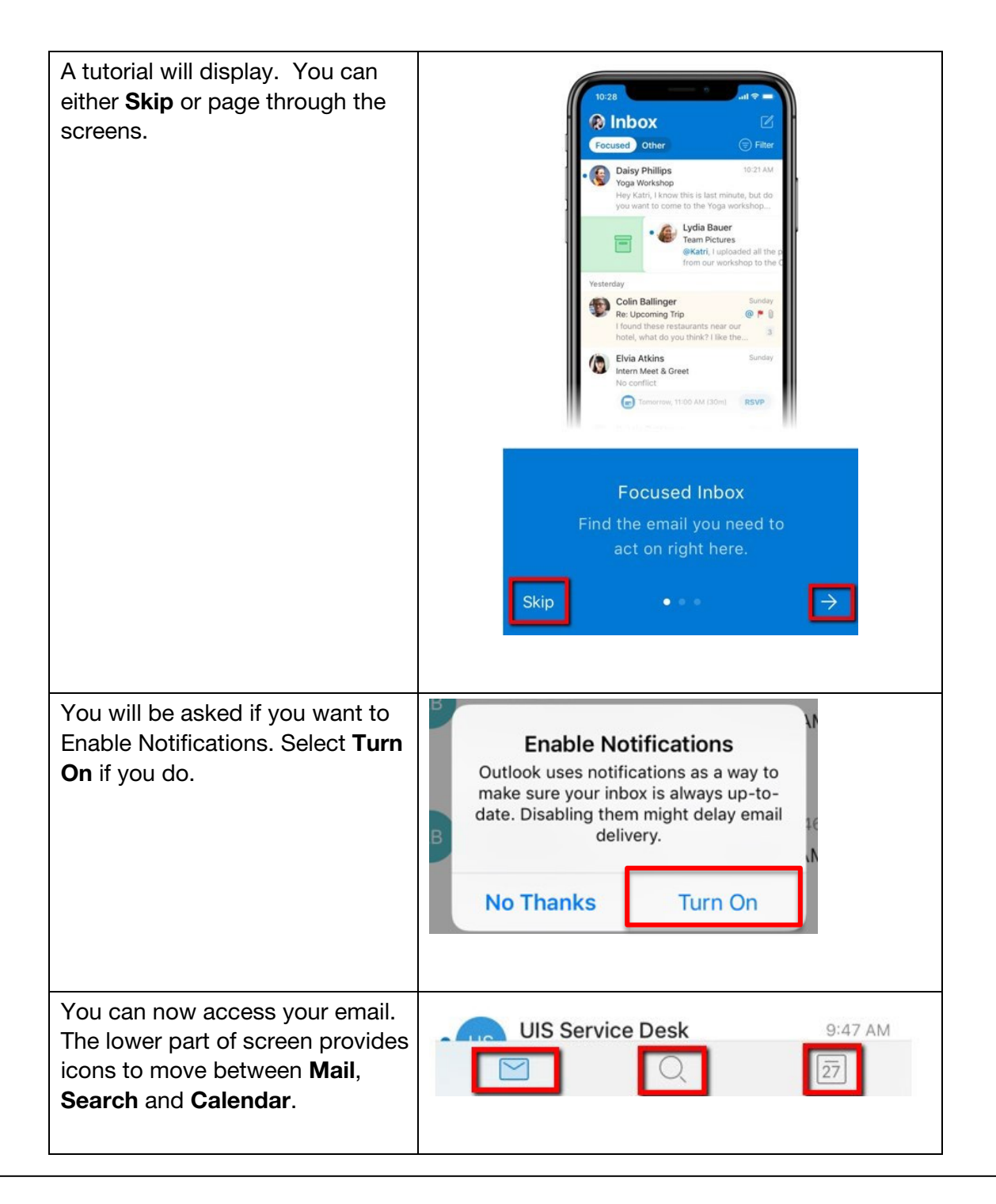

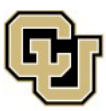

University of Colorado Boulder | Colorado Springs | Denver | Anschutz Medical Campus

UNIVERSITY INFORMATION SERVICES

## EMAIL & CALENDARS

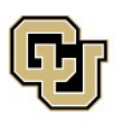

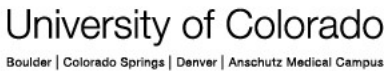

UNIVERSITY INFORMATION SERVICES